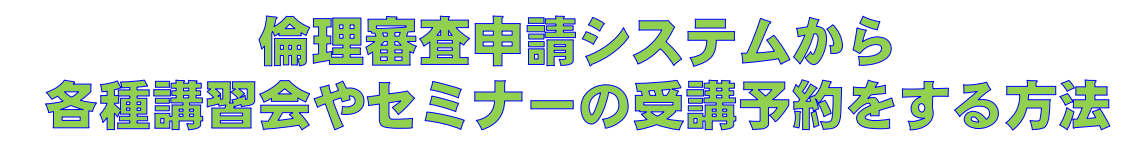

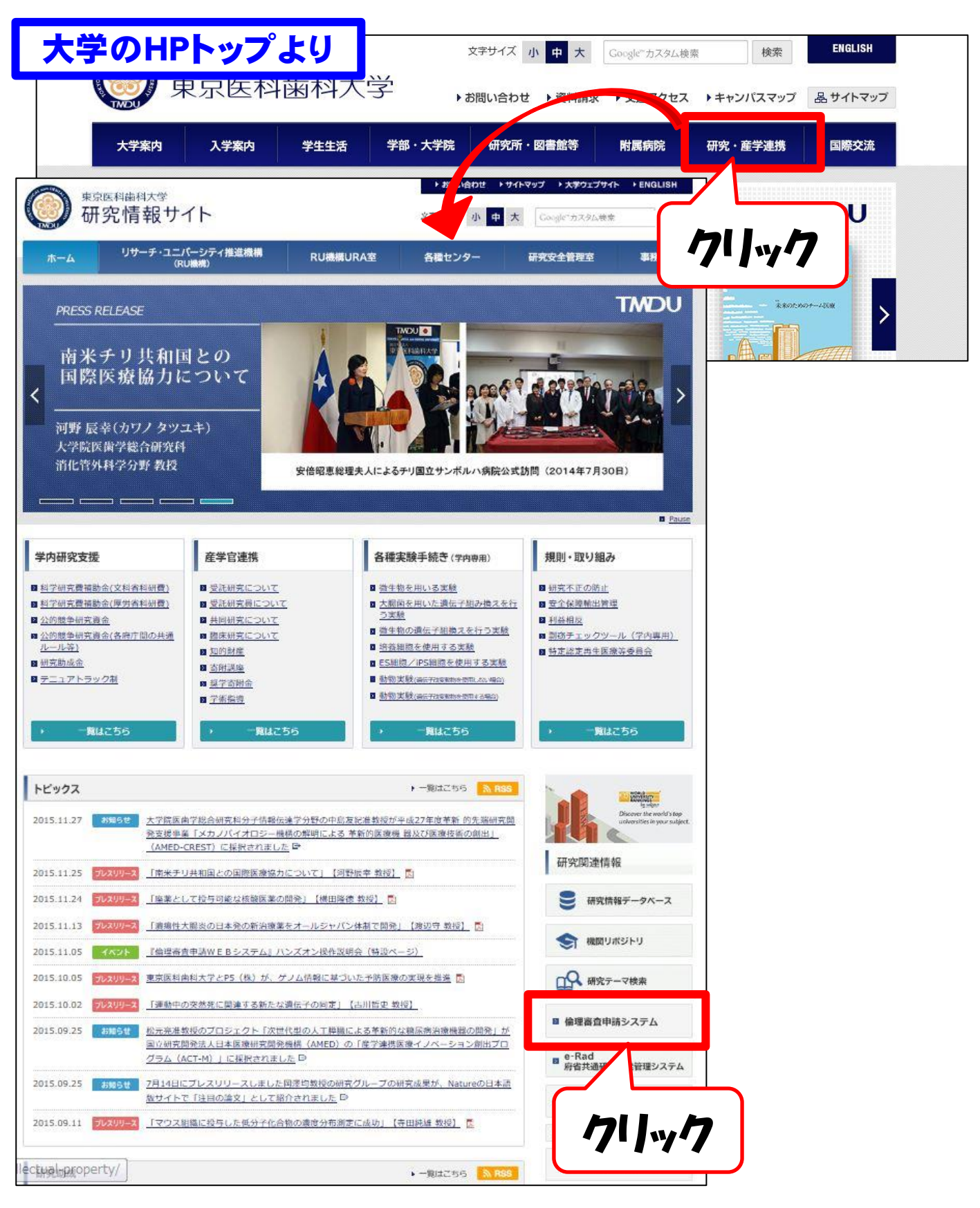

ユーザー登録がお済の方は、システムにログインしましょう。 統合 I Dがなく、初めてシステムを利用する者は登録申請が必要です。 登録方法については、最終頁をご参考ください。 ※統合 I Dありの方は、登録申請の必要はありません。

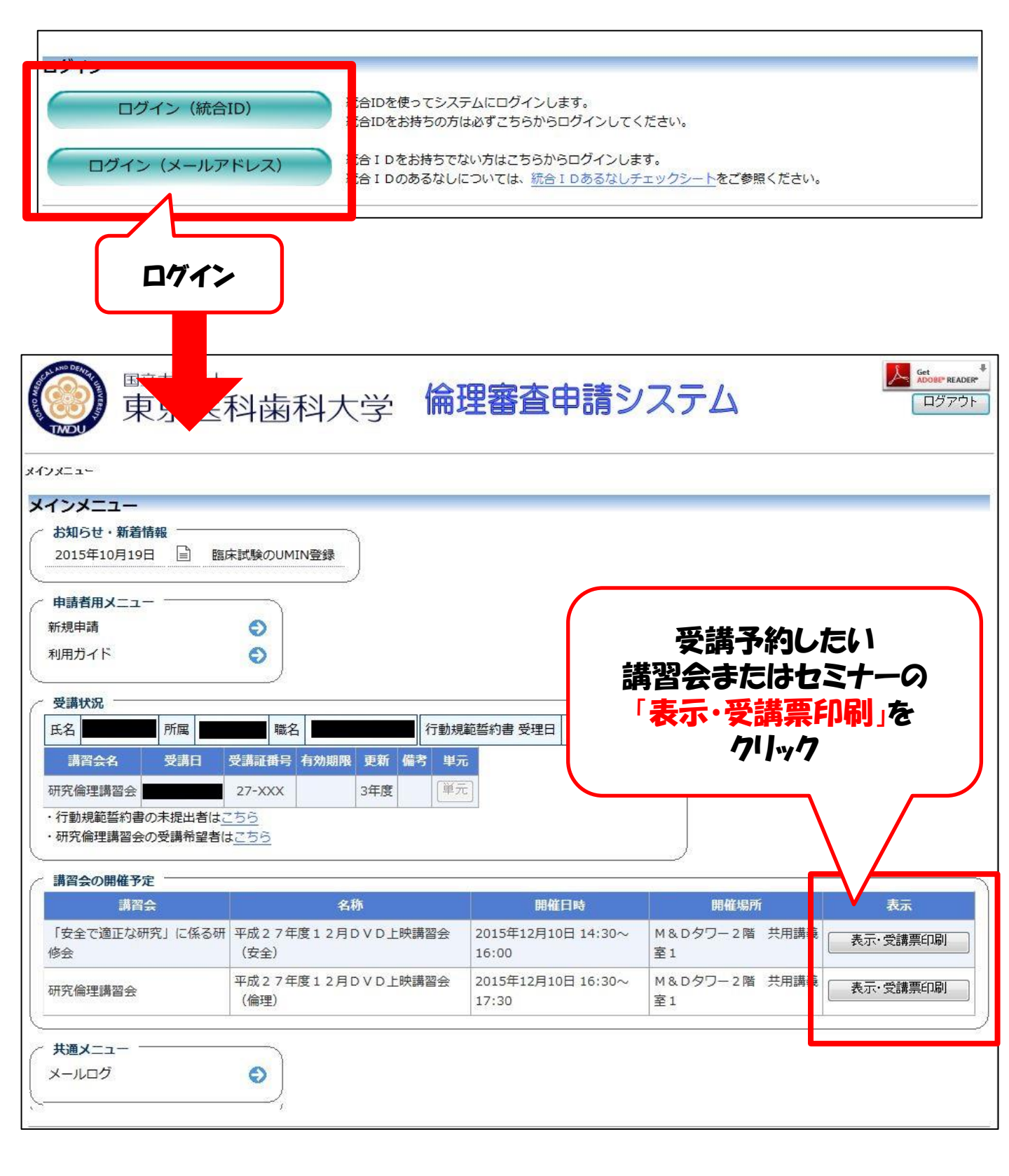

| - <u></u> | 講習会                                                                        |                                                | 予約の確認画面が<br>表示されます。                                               |
|-----------|----------------------------------------------------------------------------|------------------------------------------------|-------------------------------------------------------------------|
| 講習会       |                                                                            | 3                                              | の画面ではまだ予約は                                                        |
| 講習会名称     |                                                                            |                                                | 元」しているせれ:                                                         |
| 開催日時      | -                                                                          | - 7                                            |                                                                   |
| 開催場所      |                                                                            |                                                |                                                                   |
| 備考        |                                                                            |                                                |                                                                   |
| 受講票       | ※以下のリンクより受講票を印刷<br>※講習会名称、開催日時等をご確<br>※受講票は何度でも印刷できます<br>受講票の印刷 ← 受講証の印刷で、 | し、当日会場へ持参して<br>認の上、必ず今回の受講<br>。<br>申込み完了となります。 | こください。<br>第票をご持参ください。                                             |
|           | <b>クリック</b><br>講習                                                          | 会 受講票                                          |                                                                   |
| 平成        | 年度 講習会                                                                     | <b></b>                                        |                                                                   |
| 開催        | 日時 2015年 <b>日</b> 月 <b>日</b> 日 ~                                           |                                                |                                                                   |
| 所雇务       | a a a a a a a a a a a a a a a a a a a                                      |                                                |                                                                   |
| 職         | 名 ————————————————————————————————————                                     |                                                |                                                                   |
| 氏         | 名                                                                          |                                                |                                                                   |
|           |                                                                            | 受講票のF<br>予約<br>当日はQR<br>が<br>が<br>必要に応し        | PDFが表示されると<br>Dは完了です。<br>コードを読み取る場合<br>ありますので<br>て印刷してご持参く<br>ださい |

## ☆**予約のキャンセル方法**☆

## 予約が完了すると、「講習会の開催予定」に申込キャンセルボタンが 表示されます。

| 講習会                  | 名称                               | 開催日時                       | 開催場所                 | 表示                             |
|----------------------|----------------------------------|----------------------------|----------------------|--------------------------------|
| 「安全で適正な研究」に<br>係る研修会 | 平成 2 7年度 1 2月 D V D上映講習<br>会(安全) | 2015年12月10日<br>14:30~16:00 | M&Dタワー2階 共用<br>講義室1  | <b>由込済</b> 表示・受講票印刷<br>申込キャンセル |
| 研究倫理講習会              | 平成27年度12月DVD上映講習<br>会(倫理)        | 2015年12月10日<br>16:30~17:30 | M&Dタワー2階 共用<br>講義室1  | ・受講票印刷                         |
| 臨床研究モニタリング・<br>セミナー  | 12月 臨床研究モニタリングセミ<br>ナー (入門編)     | 2015年12月16日<br>17:30~19:30 | M9                   | 71/1-17                        |
| 臨床研究モニタリング・<br>セミナー  | 1月 臨床研究モニタリングセミナ<br>- (入門編)      | 2016年01月13日<br>13:30~15:30 | M&Dタワー9階 大学<br>院講義室4 | 表示·受講票印刷                       |

| 頃<br>行動規<br>篇者 単元 | 申込キャンセル                      |  |
|-------------------|------------------------------|--|
| <b>離</b> 子<br>単元  | 清習会の申し込みをキャンセルしますか? OK キャンセル |  |

## 「OK」をクリックすれば、キャンセルは完了です!

## ☆統合IDなしの方が倫理審査申請システムを利用する方法☆ まずは、登録申請から!

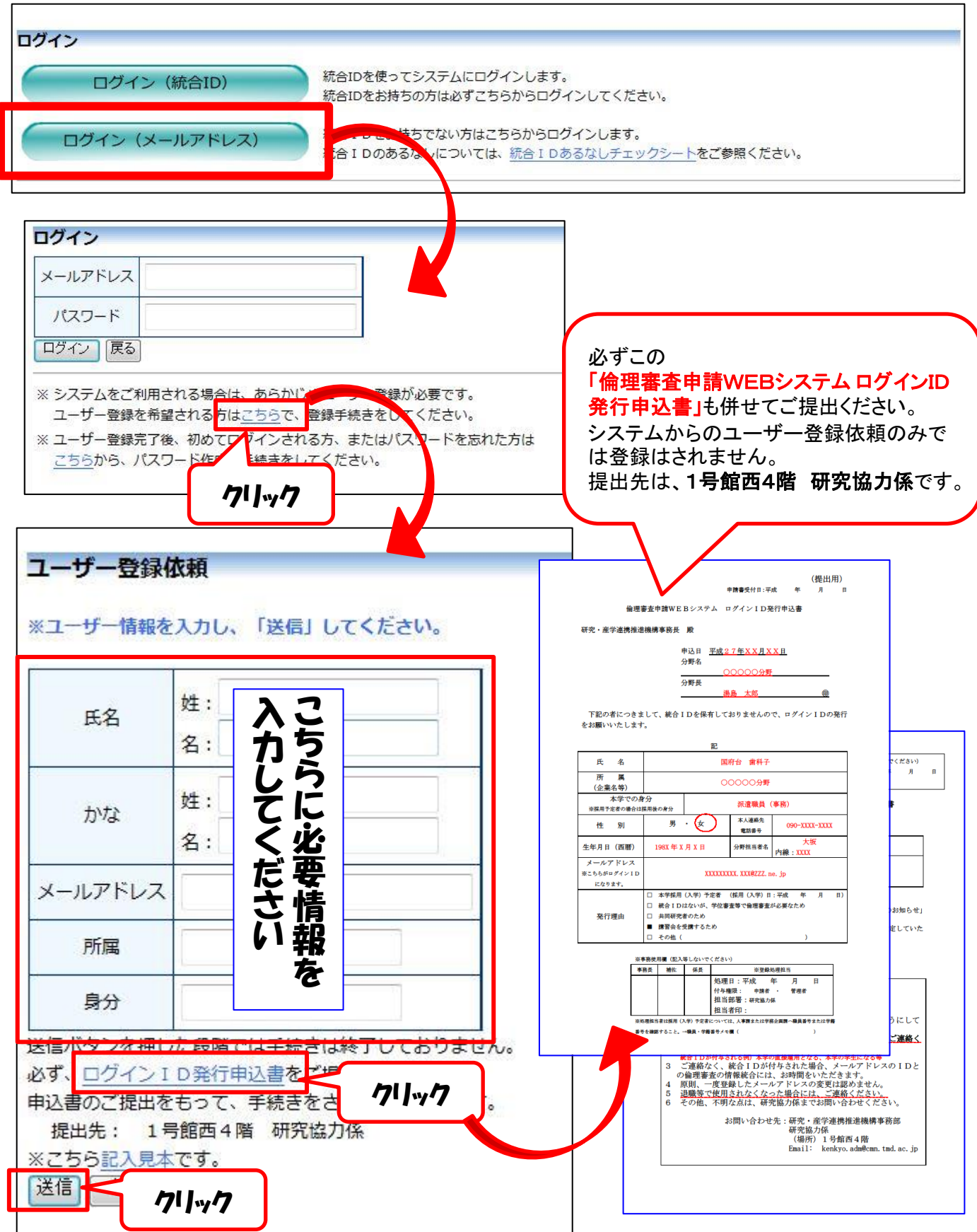